## Instructions – How to download Manuals

1. Go to: www.business.toshiba.com

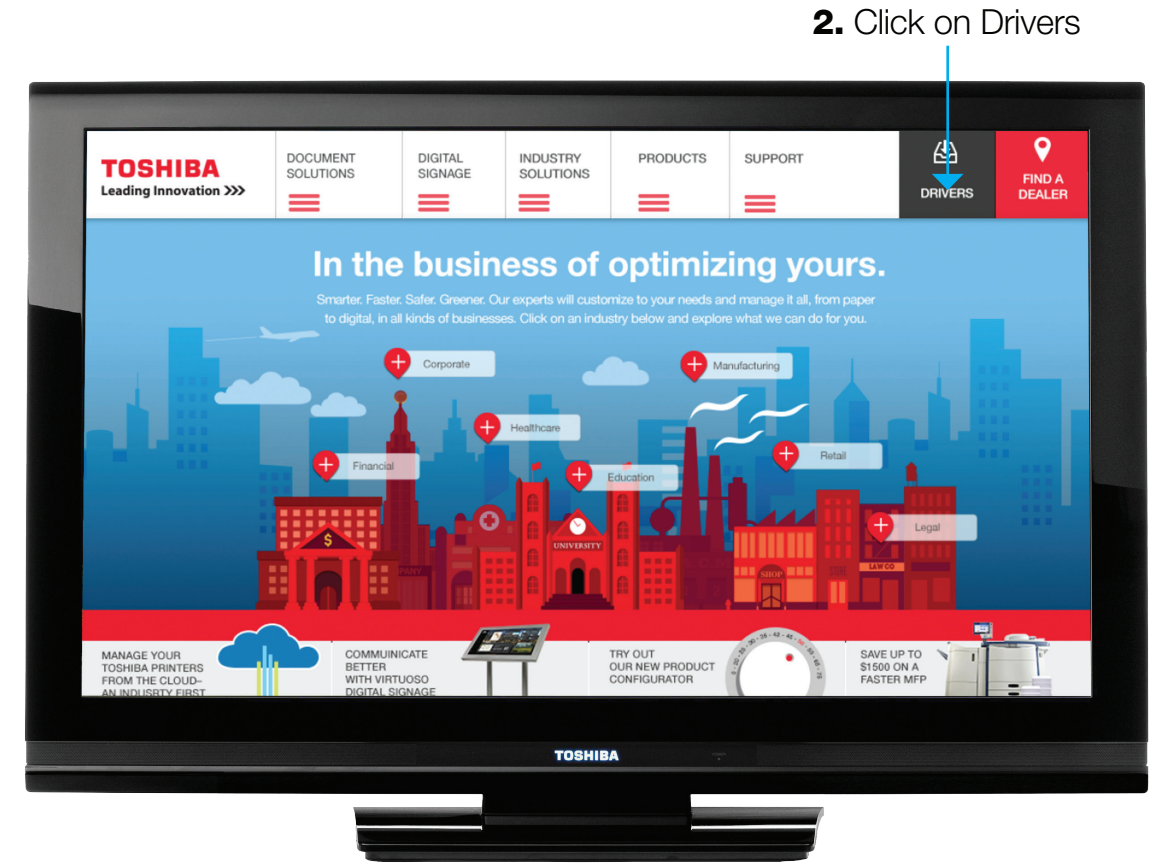

**3.** Type in the model name using the following format: **e-STUDIOXXXX** (lower case "e", hyphen, upper case "STUDIO" and then the model number)

| Search for Drivers, Mat                    | erial Safety Data Sheets (MSDS)           | and Manuals for your prod | luct here:         |                                                         |          |  |
|--------------------------------------------|-------------------------------------------|---------------------------|--------------------|---------------------------------------------------------|----------|--|
| Enter product<br>name or number            | e-ST                                      | UDI                       | D12                | 07                                                      |          |  |
|                                            |                                           |                           |                    | Search (a                                               | <b>)</b> |  |
| OR select a product:                       | B/W COPIER                                |                           |                    |                                                         |          |  |
|                                            | FAX                                       |                           |                    |                                                         |          |  |
|                                            | PRINTER                                   |                           |                    |                                                         |          |  |
| Products                                   | Support                                   | Document<br>Solutions     | Digital<br>Signage | Company                                                 |          |  |
| MFPs & Copiers<br>Thermal Barcode Printers | Supplies<br>Interactive Product Tutorials | Print Smarter             | Interactive        | Total Quality Commitment<br>Enterprise Accounts         |          |  |
| Fax Machines<br>Digital Signage            | Materials Safety<br>Data Sheet (MSDS)     | Improve Workflow          | Services           | Becoming a Toshiba Dealer<br>Toshiba Financial Services | f        |  |
|                                            |                                           |                           |                    | 8                                                       |          |  |
|                                            |                                           | TOSHIBA                   |                    |                                                         |          |  |

4. Then hit "Search" button

**OR** search for the product you would like to find a manual for in the dropdown menu

| Drivers, MSDS & Manuals<br>Search for Drivers, Malerial Safety Data Sheets (MSDS) and Manuals for your product here: |                                                                                                    |                                                                                       |                                                                           |                                                                                                    |             |  |
|----------------------------------------------------------------------------------------------------|----------------------------------------------------------------------------------------------------|---------------------------------------------------------------------------------------|---------------------------------------------------------------------------|----------------------------------------------------------------------------------------------------|-------------|--|
| Enter product<br>name or number                                                                                      |                                                                                                    |                                                                                       |                                                                           |                                                                                                    |             |  |
|                                                                                                    |                                                                                                    |                                                                                       |                                                                           | Search                                                                                                    | •           |  |
| OR select a product                                                                                                  | EW COPIER<br>COLOR COPIER<br>FAX<br>PRINTER                                                            | e-STUDIO1050<br>e-STUDIO1105<br>e-STUDIO1351<br>e-STUDIO160<br>e-STUDIO163            | e-STUDIO1057<br>e-STUDIO120<br>e-STUDIO1355<br>e-STUDIO162<br>e-STUDIO165 | e-STUDIO1101<br>e-STUDIO1207<br>e-STUDIO150<br>e-STUDIO1520<br>e-STUDIO156<br>- STUDIO156                                                                                 | 0           |  |
| Products<br>Document Solutions<br>MPPs & Copiers<br>Thermal Barcode Printers<br>Fix Machines<br>Digital Signaps      | Support<br>Drivers<br>Supples<br>Interactive Product Tubralia<br>Materiala Safety<br>Data Sheet (MSOS) | Document<br>Solutions<br>Services<br>Print Smarter<br>Work Secure<br>Improve Workflow | Digital<br>Signage<br>Services<br>Interactive<br>OmniChannel<br>Services  | Company<br>Corporals Overview<br>Total Duality Commitment<br>Enterprise Accounts<br>Becoming a Touhab Daster<br>Toshba Financial Services<br>Prolinomental Responsibility | 8<br>5<br>f |  |
|                                                                                                    |                                                                                                    | TOSHIB                                                                                |                                                                           |                                                                                                    |             |  |

5. A page with the manual for the product selected will come up

|                    |                                    |                               |                    | Assist             | 81 CO  |  |
|--------------------|------------------------------------|-------------------------------|--------------------|--------------------|--------|--|
| Drivers            | MSDS                               | Manuals                       |                    |                    |        |  |
|                    |                                    |                               |                    |                    |        |  |
| Drivers            | i.                                 |                               |                    |                    |        |  |
| Full Installer     | Print Drivers                      |                               |                    |                    |        |  |
| - Please cli       | ck on individual links to download | d the items with no check box | to select.         | Date Ve            | ersion |  |
| Fu                 | II Installer                       |                               |                    |                    |        |  |
| - zip              | - User Software                    |                               |                    | 01/22/15           |        |  |
| Pri                | nt Drivers                         |                               |                    |                    |        |  |
| - zip              | <ul> <li>Print Driver</li> </ul>   |                               |                    | 01/22/15           |        |  |
| 50                 | 19999                              |                               |                    |                    |        |  |
|                    |                                    |                               |                    |                    |        |  |
|                    |                                    |                               |                    | BACK TO TO         | ip 🔹   |  |
|                    |                                    |                               |                    |                    |        |  |
|                    |                                    |                               |                    |                    |        |  |
| Products           | Support                            | Document<br>Solutions         | Digital<br>Signage | Company            |        |  |
| Document Solutions | Drivers                            | Services                      | Services           | Corporate Overview |        |  |
|                    |                                    |                               |                    |                    |        |  |
|                    |                                    | TOSHIBA                       |                    |                    |        |  |

**6.** Select the zip files you would like to download by checking the boxes, then enter the text from the CAPTCHA image at the bottom of the screen and click the Download Selected Items button

| e-STUDIO1207                                                                                                    | -        | Request Sales<br>Assistance |
|----------------------------------------------------------------------------------------------------|----------|-----------------------------|
| Drivers MSDS Manuals                                                                                                    |          |                             |
| Manuals                                                                                                    |          |                             |
|                                                                                                    |          |                             |
| Operators Manuals                                                                                                    |          |                             |
| <ul> <li>Please click on individual links to download the items with no check box to select.</li> <li>Select a b b b b cription</li> </ul> | Date     | Version                     |
| Operators Manuals                                                                                                    |          |                             |
| html zip - Operation Guide                                                                                                    | 12/22/14 | 00                          |
| - zip pdf Quick Start Guide                                                                                                    | 12/22/14 | 00                          |
| html zip - Users Manual                                                                                                    | 12/22/14 | 00                          |
| Download Selected Itoms                                                                                                    |          |                             |
| cm855                                                                                                    |          |                             |
|                                                                                                    |          |                             |
| TOSHIBA                                                                                                    |          |                             |